# FlexNet End User Portal License Monitoring Help

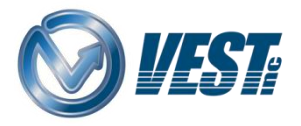

VEST, Inc. 3250 W, Big Beaver Road, Suite 440, Troy, MI 48084 USA 01 248 649 9550 <u>sales@VESTusa.com</u> <u>VESTusa.com</u>

### Content

| View MDTools License on End User Portal | 1 |
|-----------------------------------------|---|
|                                         |   |
|                                         | ^ |
| View MDTools Expiring Entitlements      | Ŧ |

#### View MDTools License on End User Portal

- Log in to End User Customer Portal. https://flex1360.flexnetoperations.com/flexnet/operationsportal
- 2. Enter **Username** and **Password** provided in the email received from FNO.

|                  | lest: |
|------------------|-------|
| Login            |       |
| Username         |       |
| Password         |       |
| Forgot password? | Login |

3. Click the **Devices** tab on the ribbon menu.

| ØVEST Mohit Kumar▼                |                              |       |            |              |   |                     |            |            |               |             |   |      |                 |               |             |
|-----------------------------------|------------------------------|-------|------------|--------------|---|---------------------|------------|------------|---------------|-------------|---|------|-----------------|---------------|-------------|
| Home                              | Activation &<br>Entitlements | Licen | se Support | Devices      | 4 | Accounts &<br>Users |            |            |               |             |   |      |                 |               | 0           |
| Devic<br>Create Devi<br>6 Results | es<br>e                      |       |            |              |   |                     |            |            | 14            | Device name | > | Wile | dcard allowed ( | (*) Searc     | :h <b>+</b> |
| Name                              |                              | ÷     | ID         |              |   | ÷                   | Туре       | *          | Account       |             |   | *    | Licenses        | Last Modified | 1           |
| ZPR37JAS4F9J                      |                              |       | ZPR37JAS4  | F9J (STRING) |   |                     | Cloud Lice | nse Server | VEST-DEL01 (V | EST Delhi)  |   |      | License Info    | Apr 17, 2018  |             |

All License Servers (Devices) assigned to the user are listed.

| Product Name | Version | Qty | Expires   | License Info |
|--------------|---------|-----|-----------|--------------|
| MDTools      | 965     | 5   | Permanent |              |

- 4. Hover over the License Info text to quickly view the license information.
- 5. Click on device **Name** to view the detailed information.

| Devices                    |   |
|----------------------------|---|
| Create Device<br>6 Results |   |
| Name                       | * |
| ZPR37JAS4F9J               |   |

All the MDTools versions corresponding to the selected License Server ID are displayed.

| <b>WEST</b>                                |                                            |                     |             |              | Mohil Kamar 🔻 |
|--------------------------------------------|--------------------------------------------|---------------------|-------------|--------------|---------------|
| Home Active<br>Entit                       | ation & License Support Devices            | Accounts &<br>Users |             |              | 0             |
| View Serv                                  | ver                                        |                     |             |              |               |
| View * Actio                               | n *                                        |                     |             |              |               |
| License Server                             | D ZPR37JAS4F9J                             |                     |             |              |               |
| Auto Provision                             | ed Yes                                     |                     |             |              |               |
| Nan                                        | e ZPR37JAS4FBJ                             |                     |             |              |               |
| Site Nan                                   | te 1360-836864-site                        |                     |             |              |               |
| Account                                    | t: VEST-DEL01 (VEST Deihi)                 |                     |             |              |               |
| Server Statu                               | : ACTIVE                                   |                     |             |              |               |
| Model Details<br>The device model does not | include any pre-installed licenses.        |                     |             |              |               |
| Licenses                                   |                                            |                     |             |              |               |
| Product                                    | Activation ID                              | Status              | City mapped | Expiration   | Owner         |
| MDTools                                    | 3a7c-7e04-346-4a01-a454-6175-a03e<br>6d65  | - License generated | 2           | Jul 9, 2916  | VEST Delhi    |
| MDToels                                    | 5100-1036-a25e-46be-9904-dc5f-11at<br>b8fe | - License generated | 4           | Jun 28, 2019 | VEST Debi     |

6. Hover over the View drop-down and click View Served Devices.

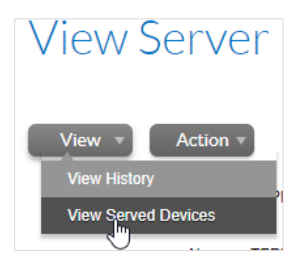

All the devices served by the selected Server ID are displayed.

| Ø VEST/ Mohit Kumar ▼ |                                |                                  |                                   |                     |               |                  |             |       |                |               |     |
|-----------------------|--------------------------------|----------------------------------|-----------------------------------|---------------------|---------------|------------------|-------------|-------|----------------|---------------|-----|
| Home                  | Activation & L<br>Entitlements | icense Support                   | Devices                           | Accounts &<br>Users | ÷             |                  |             |       |                |               | 0   |
| Results for           | Served by server ID: ZP        | R37JAS4F9J <u>C</u>              | ear                               |                     |               |                  |             |       |                |               |     |
| <b>D</b> .            |                                |                                  |                                   |                     |               |                  |             |       |                |               |     |
| Device                | es                             |                                  |                                   |                     |               |                  |             |       |                |               |     |
| Create Device         |                                |                                  |                                   |                     |               |                  |             |       |                |               |     |
| 10 Results            |                                |                                  |                                   |                     |               | <b>1</b> 2       | Device name | ▼ Wil | dcard allowed  | (*) Searc     | h 🕇 |
| Name                  |                                | ÷ ID                             |                                   | *<br>*              | Туре          | Account          |             | *     | Licenses       | Last Modified | Ť.  |
| TEST-MUTHUKUN         | MAR                            | E0D55E0<br>Served by             | C788 (ETHERNET)<br>ZPR37JAS4F9J   |                     | Served Device | VEST-DEL01 (VEST | Delhi)      |       | Not applicable | Jul 29, 2019  |     |
| TEST-SUJITH           |                                | 480FCFDI<br>Served by            | E2A7C (ETHERNET)<br>ZPR37JAS4F9J  |                     | Served Device | VEST-DEL01 (VEST | Delhi)      |       | Not applicable | Jul 24, 2019  |     |
| DEV-MOHIT             |                                | 00224DB1<br>Served by            | D226 (ETHERNET)<br>ZPR37JAS4F9J   |                     | Served Device | VEST-DEL01 (VEST | Delhi)      |       | Not applicable | Jul 16, 2019  |     |
| DEV-MANISH            |                                | 7054D21A<br>Served by            | E3CB (ETHERNET)<br>ZPR37JAS4F9J   |                     | Served Device | VEST-DEL01 (VEST | Delhi)      |       | Not applicable | Jun 07, 2019  |     |
| DEV-ANURAG            |                                | 00219152<br>Served by            | 3ABE (ETHERNET)<br>ZPR37JAS4F9J   |                     | Served Device | VEST-DEL01 (VEST | Delhi)      |       | Not applicable | Apr 30, 2019  |     |
| VEST-CDM-05           |                                | E0D55E6<br>Served by             | I8A4E (ETHERNET)<br>ZPR37JAS4F9J  |                     | Served Device | VEST-DEL01 (VEST | Delhi)      |       | Not applicable | Apr 17, 2019  |     |
| MDTOOLS-110           |                                | 7CAD850<br>M_UUID)<br>Served by  | 5-2FAC-EC6B-1D2C-<br>ZPR37JAS4F9J | 1375D28F0B08 (V     | Served Device | VEST-DEL01 (VEST | Delhi)      |       | Not applicable | Mar 25, 2019  |     |
| DEV-RASHI             |                                | D8CB8A7<br>Served by             | 9BFE7 (ETHERNET)<br>ZPR37JAS4F9J  |                     | Served Device | VEST-DEL01 (VEST | Delhi)      |       | Not applicable | Nov 20, 2018  |     |
| MDTOOLS2              |                                | F5F09415<br>M_UUID)<br>Served by | -D3B9-C84D-3174-E<br>ZPR37JAS4F9J | 73C2D1655AA (V      | Served Device | VEST-DEL01 (VEST | Delhi)      |       | Not applicable | Nov 13, 2018  |     |
| DESKTOP-M55CE         | RF                             | C48F12B1<br>M_UUID)<br>Served by | -EE66-7149-BEF8-5<br>ZPR37JAS4F9J | 91A3DE3A8EF (V      | Served Device | VEST-DEL01 (VEST | Delhi)      |       | Not applicable | Aug 27, 2018  |     |

#### 7. Click the device **Name** from the list.

*MDTools version and number of licenses in use, corresponding to selected served device is displayed.* 

| WEST.                    |                               |                              |         | Mohil Kumar                  |
|--------------------------|-------------------------------|------------------------------|---------|------------------------------|
| Hune Activati<br>Ensider | on & Loonse Support D<br>ents | evices Accounts &<br>Users - |         |                              |
| View Serve               | ed Device                     |                              |         |                              |
| The fire of the          | ou portion                    |                              |         |                              |
|                          |                               |                              |         |                              |
|                          |                               |                              |         |                              |
| ID:                      | 7CAD8505-2FAC-EC58-102C       | -1375D28F0808                |         |                              |
| Name                     | MDTOOLS-110                   |                              |         |                              |
| Site Name:               | 1360-836864-site              |                              |         |                              |
| Model                    | FLX_CLIENT                    |                              |         |                              |
| Served Device Status:    | EXPIRED                       |                              |         |                              |
| Last Sync Time:          | Mon Mar 25 02:13:58 PDT 201   | 9                            |         |                              |
| License Server ID:       | ZPR37JAS4F9J                  |                              |         |                              |
| Server ID Type:          | STRING                        |                              |         |                              |
| Features                 |                               |                              |         |                              |
| Feature Name             | Version                       | Court                        | Overage | Veiki until                  |
| MDToolal                 | 770                           | 0                            | 0       | Mon Mar 25 02:13:57 FDT 2019 |

The count column displays the current license count used by the machine.

If the selected machine has checked-out the MDTools license, then it will display count value as 1, otherwise it displays count value as 0.

8. When you Get License / Release MDTools license,

Reload/Refresh the Devices page to see the updated Count value.

| License Manager                                                                                                    | ×                        |
|----------------------------------------------------------------------------------------------------|--------------------------|
| Could not find license. Use MDTools in evaluation mode.                                                                                                    |                          |
| ☆ License Type: Network, Cloud                                                                                                    | Change License Type      |
| Server Infomation                                                                                                    |                          |
| Cloud License Server Instance ID                                                                                                    |                          |
| Total No. of Licenses 6<br>Licenses in Use 1<br>Borrow                                                                                                    | Get License              |
| Until Tuesday , August 13, 2019                                                                                                    | Borrow                   |
|                                                                                                    |                          |
| License Manager                                                                                                    | ×                        |
| License Manager<br>License currently in use:                                                                                                    | ×                        |
| License Manager License currently in use:      License Type: Network, Cloud                                                                                                    | X<br>Change License Type |
| License Manager License currently in use:    License Type: Network, Cloud Server Infomation                                                                                       | X<br>Change License Type |
| License Manager License currently in use:                                                                                                    | X<br>Change License Type |
| License Manager  License currently in use:   License Type: Network, Cloud  Server Infomation  Cloud License Server Instance ID  Total No. of Licenses 6 Licenses in Use 2  Borrow | Change License Type      |

Note:

There is minor delay in updating the license Count value on the portal: For Network, Cloud License, up to 2 minutes. For Local License Server, up to 15 minutes.

## View MDTools Expiring Entitlements

1. Hover over the Activation & Entitlements tab and click on the Expiring Entitlements option.

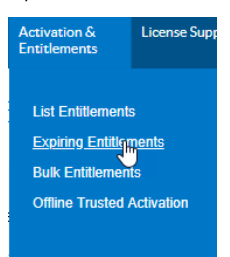

All the MDTools licenses assigned to the user are listed with their expiration dates.

| 0                 | VESTI                                                                       |                        |                    |         |             |          |                     |         |                                         |              |   |            | Mohil Kumar V |
|-------------------|-----------------------------------------------------------------------------|------------------------|--------------------|---------|-------------|----------|---------------------|---------|-----------------------------------------|--------------|---|------------|---------------|
| Ho                | ne                                                                          | Activatio<br>Entitleme | n & Lice<br>ents 👻 | ense Su | pport Devic | ces<br>T | Accounts &<br>Users | -       |                                         |              |   |            | 0             |
| E)<br>Re<br>4 Res | Expiring Entitlements Request Results  Product  Wildcard allowed (*) Search |                        |                    |         |             |          |                     |         |                                         |              |   |            |               |
|                   | Total<br>quantity                                                           | Days 4<br>remaining    | Expiration         | 1       | Product     |          |                     | Version | Activation ID                           | Туре         | * | Account    | \$            |
|                   | 3                                                                           | 14                     | Aug 11, 2019       |         | MDTools     |          |                     | 775     | 94ed-9267-c981-4f73-b8ed-ca90-7641-9f4e | Subscription |   | VEST Delhi |               |
|                   | 2                                                                           | 28                     | Aug 25, 2019       |         | MDTools     |          |                     | 970     | 068a-3e78-7d51-434f-bfa6-fbeb-1487-fd1a | Subscription |   | VEST Delhi |               |
|                   | 4                                                                           | 61                     | Sep 27, 2019       |         | MDTools     |          |                     | 775     | 0236-89ed-3ef7-4ca8-8cf9-9068-83c3-f3f9 | Subscription |   | VEST Delhi |               |
|                   | 5                                                                           | 79                     | Oct 15, 2019       |         | MDTools     |          |                     | 970     | 9c08-8d45-459c-4ab7-b036-3df6-cde3-8f81 | Subscription |   | VEST Delhi |               |